## 【My 本棚の設定】

- ★ (過去に)読んだ本の記録 登録・追加の方法
  - ログインしてください。メインメニューとして、資料の検索画面が表示されます。
     ここで、記録したい本のタイトル(シリーズ名)や著者名などを入力し、 検索する をクリック してください。
    - (例)東京湾臨海署安積班 道標/今野敏著

キーワードはひらがなでもかまいません。

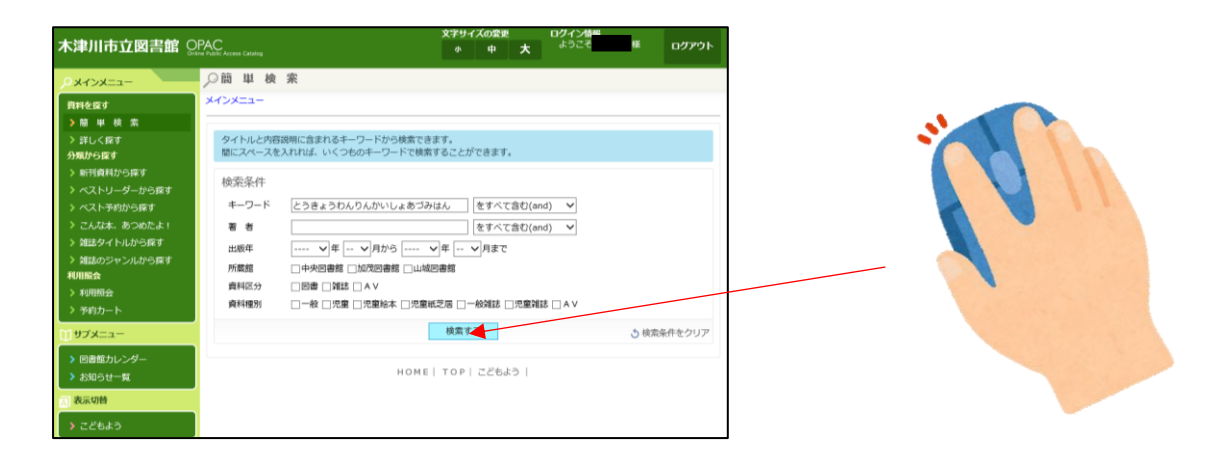

2. 検索画面が表示されます。該当する資料を探して、タイトルをクリックしてください。 その資料の詳細画面が表示されます。

| <ul> <li>こんは本、のつめによ!</li> <li>対話タイトルから探す</li> </ul>                                                                                                 | 番号           | タイトル<br>サブタイトル                                             | 著 者<br>出版者              | 状態 出版年<br>請求記号     | ^ |   |
|----------------------------------------------------------------------------------------------------|--------------|------------------------------------------------------------|-------------------------|--------------------|---|---|
| <ul> <li></li></ul>                                                                                                    | 🗆 1          | 場次<br>東京湾臨海智安積班 (2)<br>ロロロロロロロロロロロロロロロロロロロロロロロロロロロロロロロロロロロ | 今野 戦/ (着)<br>東京:角川春樹事務所 | 2000.09<br>F 32 02 |   |   |
| > 利用服会<br>> 予約カート<br>                                                                                                    | □ 2 <b>1</b> | 最前線<br>東京湾臨朐蜀安積班 (3)                                       | 今野 較/(著)<br>東京:魚川春樹事務所  | 2002.06<br>F 3> 03 |   | 1 |
| <ul> <li>&gt;&gt;&gt;&gt;&gt;&gt;&gt;&gt;&gt;&gt;&gt;&gt;&gt;&gt;&gt;&gt;&gt;&gt;&gt;&gt;&gt;&gt;&gt;&gt;&gt;&gt;&gt;&gt;&gt;&gt;&gt;&gt;</li></ul> | □ 3          | 我照<br>東京消臨海習安積班 〔1〕                                        | 今野秋/(著)<br>東京:角川香樹事務所   | 2000.04<br>F 32 01 |   |   |
| <ul> <li>         えん切替         <ul> <li>             こどもよう         </li> </ul> </li> </ul>                                                          | □ 4          | <b>扶白組向</b><br>東京清臨海智安積班 (9)                               | 今野 敏/ (著)<br>東京:魚川香樹事務所 | 2014.08<br>F 32 09 |   |   |
|                                                                                                    | □ s          | 建高<br>東京消費動海智安積明 (10)                                      | 今野 数/ (著)<br>東京:魚川書樹事範所 | 2015.08<br>F ⇒ 10  |   | 1 |
|                                                                                                    | - e          | 東京消臨海智安積明                                                  | 今野 敗/(若)<br>東京:角川香樹事務所  | 2017.12<br>F 3/ 11 |   |   |
|                                                                                                    | <b>D</b> 7   | 花水木<br>東京時臨海智安積明 (5)<br>ッモ                                 | 今野 敏/(若)<br>東京:魚川春樹事務所  | 2007.09<br>F 32 05 | Ĵ |   |

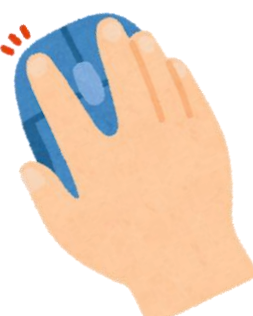

3. 「My 本棚」の「読んだ本」に登録します。

My 本棚に追加する | をクリックしてください。

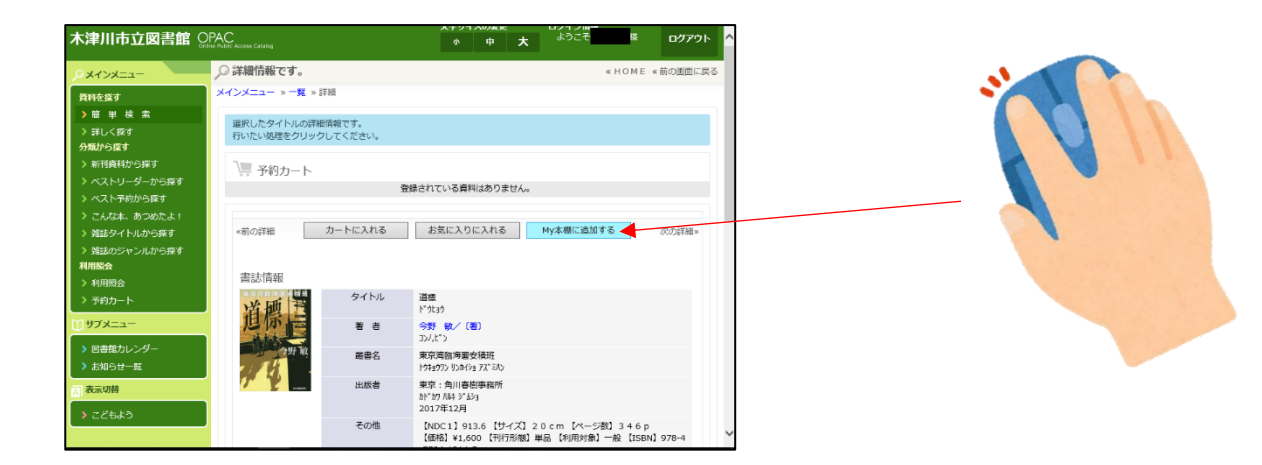

 4. 画面中央にある本棚の選択を選びクリックしてください。
 「読んだ本」と「読みたい本」が選択できます。ここでは「読んだ本」を選びます。
 画面下に

| ★津川市立図書館 🤅                                                                                                    | vine Public Access Catalog                                                                                                    |                                                                                                  |                                           | where the second second | 09795    |   |                                        |
|----------------------------------------------------------------------------------------------------|----------------------------------------------------------------------------------------------------|--------------------------------------------------------------------------------------------------|-------------------------------------------|----------------------------------------------------------------------------------------------------|----------|---|----------------------------------------|
| ***                                                                                                    | _○ My本棚に追加                                                                                                    |                                                                                                  |                                           | « HOME                                                                                                    | <前の画面に戻る |   |                                        |
| 青松を歩す                                                                                                    | メインメニュー » 一覧 » 詳                                                                                                    | 細 » My本棚追加                                                                                       |                                           |                                                                                                    | _        |   |                                        |
| >簡単検索                                                                                                    |                                                                                                    |                                                                                                  |                                           |                                                                                                    |          |   |                                        |
| ▶ 詳しく探す                                                                                                    | My本棚に登録する内容を                                                                                                    | 入力します。                                                                                           |                                           |                                                                                                    |          |   |                                        |
| う類から探す                                                                                                    | INVERTIGE AVOID                                                                                                    | 0000000                                                                                          |                                           |                                                                                                    |          |   |                                        |
| ▶ 新刊資料から探す                                                                                                    | 書誌情報                                                                                                    |                                                                                                  |                                           |                                                                                                    |          |   |                                        |
| ▶ ベストリーダーから探す                                                                                                    | タイトル                                                                                                    | 道標                                                                                               |                                           |                                                                                                    |          |   |                                        |
| ペスト予約から探す                                                                                                    | 著者                                                                                                    | 今野 敏/(著)                                                                                         |                                           |                                                                                                    |          |   |                                        |
| こんな本、あつめたよ!                                                                                                    | 火振業                                                                                                    | 東京:角川春樹事務所                                                                                       |                                           |                                                                                                    |          |   |                                        |
| 雑誌タイトルから探す                                                                                                    | 1407.00                                                                                                    | 2017年12月                                                                                         |                                           |                                                                                                    |          |   |                                        |
| 雑誌のジャンルから探す<br>田崎会                                                                                                    |                                                                                                    |                                                                                                  |                                           |                                                                                                    |          |   |                                        |
| 利用服会                                                                                                    | 本物の違れ、このた本                                                                                                    |                                                                                                  |                                           |                                                                                                    |          |   |                                        |
| 予約カート                                                                                                    |                                                                                                    |                                                                                                  |                                           |                                                                                                    |          |   |                                        |
| 151                                                                                                    | · · · · · · · · · · · · · · · · · · ·                                                                                                    |                                                                                                  |                                           |                                                                                                    |          |   |                                        |
| 97X_1-                                                                                                    |                                                                                                    |                                                                                                  |                                           |                                                                                                    |          |   |                                        |
| 図書館カレンダー                                                                                                    | (1000文                                                                                                    |                                                                                                  |                                           |                                                                                                    |          |   |                                        |
| お知らせ一覧                                                                                                    | 字)                                                                                                    |                                                                                                  |                                           |                                                                                                    |          |   |                                        |
| 表示切替                                                                                                    |                                                                                                    |                                                                                                  |                                           |                                                                                                    |          |   |                                        |
|                                                                                                    |                                                                                                    |                                                                                                  |                                           |                                                                                                    |          |   |                                        |
| -2080                                                                                                    |                                                                                                    |                                                                                                  |                                           |                                                                                                    |          |   |                                        |
|                                                                                                    |                                                                                                    | Ļ                                                                                                |                                           |                                                                                                    |          | 1 |                                        |
| 知を探す                                                                                                    | メインメニュー > 簡単 巻                                                                                                    | ↓<br>1 ★ > 一覧 > IFM > My本相回                                                                      | 5,500                                     |                                                                                                    | ^        | ] |                                        |
| 10円を描す<br>▶ 簡 単 続 素<br>▶ 目しく探す                                                                                                    | メインメニュー > 種 単 様<br>内:本様に登録する内容を<br>情報を入力して、次へ参)                                                                                                    | ↓<br>( 素 » 一覧 » 評範 » My本細惑<br>入力します。<br>たてください。                                                  | 5, 1, 1, 1, 1, 1, 1, 1, 1, 1, 1, 1, 1, 1, |                                                                                                    | Ŷ        |   |                                        |
| 149を回す<br>随 単 様 素<br>詳しく探す<br>新刊会校から探す<br>                                                                                                    | メインメニュー * 種 単 巻<br>内・本圏に登録する内容を<br>情報を入力して、否や金川<br>変試情報                                                                                                    | ↓<br>1 東 - 一覧 - 詳範 - 州/本部組<br>入力します。<br>いてください。                                                  | 5.0                                       |                                                                                                    |          |   |                                        |
| 研 を 厚す<br>計 し く 厚す<br>物料が良す<br>う<br>ポリンク から良す<br>へストリーターから良す<br>へストリーターから良す                                                                                                    | メインメニュー > 種 単 様<br>州4期に型目する内容を<br>情報を入力して、次へ進/<br>書誌情報<br>タイト4.                                                                                                    | ↓<br>↓ 第 - 一覧 > 評紙 > My本紙Ed<br>入力します。<br>してください。<br>湯便                                           | 0.00                                      |                                                                                                    | Ŷ        |   |                                        |
| 料を探す<br>職 単 枝 素<br>減しく存す<br>取分ら探す<br>新刊員数が及ます<br>ペストラーから探す<br>ペストラーから探す                                                                                                    | メインメニュー > 種 単 個<br>My本欄に登録する内容を<br>情報を入力して、次へ選/<br>書誌情報<br>タイトル<br>著 者                                                                                             | ↓<br>↓<br>入力します。<br>次でください。<br>道概<br>今野 敬/(策)                                                    | 0.50                                      |                                                                                                    | ^        |   |                                        |
| 料を貸す<br>離 単 検 素<br>詳しく様す<br>数分数す<br>本式計学の方数す<br>ベスト学的方数す<br>こ人な本、あつめたよ!                                                                                                    | ×インメニュー > 首 単 巻<br>My本側に登録する内容を<br>所能を入力して、    スペム・<br>雪 若<br>日本市会<br>タイトル<br>雪 者<br>世市会                                                                           | ↓<br>1 高 単 - 詳細 → 10/本部点<br>スカレます。<br>次でください。<br>温暖<br>今野 較/ (質)<br>東京、角川専務専務所                   | 1.50                                      |                                                                                                    | ^        |   | 31                                     |
| 料を置す<br>簡単 単 載 素<br>詳しく得す<br>第50歳<br>新50歳<br>計<br>の<br>第50<br>第4<br>ポ<br>第50<br>56<br>7<br>ペ<br>ストリーダーから探す<br>ペ<br>ストリーダーから探す<br>ペ<br>ストリーダーから深す<br>3<br>2<br>んなよ<br>り<br>2<br>んなよ<br>5<br>3<br>2<br>5<br>5<br>5<br>5<br>5<br>5<br>5<br>5<br>5<br>5<br>5<br>5<br>5                                                                                                    | メインメニュー × 種 単 単           My4週に登録する内容を<br>情報を入力して、改会選手           書誌情報           タイトル<br>者 者<br>出版者                                                                 | ↓<br>大力します。<br>してください。                                                                           | aba                                       |                                                                                                    |          |   | -11                                    |
| 料を探す<br>種 単 様 素<br>能力で保す<br>能力を探す<br>ペストリーダーから探す<br>ペストリーダーから探す<br>こんな本、あつめたよ1<br>加速タイトいから探す<br>加速タイトいから探す<br>加速タイトいから探す                                                                                                    | Xインメニュー > 種 単 様     My 太明に気容する内容を<br>情報を入力して、次へ進メ<br>書誌情報<br>タイトル<br>著 者<br>出版者                                                                                    |                                                                                                  | 220                                       |                                                                                                    | Â        |   |                                        |
| 雨を重す<br>間 単 枝 素<br>詳して戻す<br>第からぼす<br>不ストックラック6度す<br>べストックの方式す<br>ごんだ本、あつめたよ1<br>強証のウマンルから度す<br>開始会<br>一                                                                                                    | メインメニュー > 種 単 単                                                                                                    |                                                                                                  | 1.00                                      |                                                                                                    |          |   | -st                                    |
| 料を置す<br>間 単 載 素<br>詳しく賞す<br>数分(数す)<br>数 (1) (4) (5) (5) (5) (5) (5) (5) (5) (5) (5) (5                                                                                                    | メインメニュー > 種 単 個<br>My4個に登録する内容を<br>情報を入りして、あや基<br>一<br>雪誌情報<br>タイトル<br>書 者<br>出版者<br>本願の選択(読んだ木 、)                                                                 |                                                                                                  | 1.00                                      |                                                                                                    |          |   |                                        |
| 料金質す<br>置 単 枝 素<br>詳しく貸す<br>類から貸す<br>新刊資料から貸す<br>ペストジョクジーから貸す<br>加払いから貸す<br>加払いから貸す<br>利助用会<br>予約カート                                                                                                    | メインメニュー > 種 単 単<br>例:4週に登録する/病症<br>(病能を入力して、次へ進)<br>書誌情報<br>タイトル<br>者 き<br>出版者<br>本種の選択(読んだ本 、                                                                     |                                                                                                  | tha                                       |                                                                                                    |          |   |                                        |
| Rを営す 簡単単株素 賞しく反す 別からぼす ポントを行うからぼす ペストシリーダーからぼす ごんだ木、あつめたよ! ばはひゃイトルからぼす 認めのシャンルからぼす 問題会 予約カート リブメニュー                                                                                                    | メインメニュー > 種 単 単  ハメモルに登録する内容を 「報告入力に、 水本量  書誌情報  タイトル  者 き  出版者  本価の選択(読んだ木 、)  フメント                                                                               | ↓<br>1 素 - 1 - 51 - 51 - 51 - 51 - 51 - 51 -                                                     | 100                                       |                                                                                                    |          |   | - IIIIIIIIIIIIIIIIIIIIIIIIIIIIIIIIIIII |
| 料を置す<br>酸 単 検 素<br>詳しく探す<br>繋がり在す<br>ポーダーから探す<br>スストライから探す<br>こんな本、あつめたよ!<br>増起タイトルから探す<br>利用服会<br>予約カート<br>サイメニュー<br>四書館カルンダー                                                                                                    | メインメニュー * 種 単 単           My4週に登録する内容を<br>情報を入力して、水小道<br>雪話情報           空イトル<br>夏 き<br>山坂音           本棚の道訳(法人た木、、<br>コメント<br>(1000文)                               | ↓<br>1 頁 - 一覧 - 詳細 → hy本部部<br>入力します。<br>次でください。<br>道感<br>今野 数/(質)<br>東京: 今川市啓特東部<br>2017年12月     | 1.00                                      |                                                                                                    |          |   |                                        |
| 料金質す<br>着単単枝素<br>詳しく保す<br>果から度す<br>新刊者状から除す<br>ペストラーダーから原す<br>ペストラーダーから原す<br>ペストラーダーから原す<br>オロから原す<br>詳細いな<br>まのたよ!<br>加払シタイトルから原す<br>料明明会<br>予約カート<br>サプメニュー<br>回動数カレンダー<br>お知らせ一覧                                                                                                    | メインメニュー > 種 単 単     My:4周に登録する/病症<br>備結を入力して、次へ進<br>書話情報<br>夕イトル<br>者 者<br>山紙者<br>オ番の選択(読んだ本 、<br>コメント<br>(1000次<br>す)                                             | ↓<br>入力します。<br>してください。                                                                           | ha                                        |                                                                                                    |          |   |                                        |
| 日本気量す   局 単 枝 素   詳しく反す   第日の目的ら様す   不ストギリから様す   、マストギリから様す   、マストギリから様す   、マストギリから様す   、マストギリから様す   、マストギリから様す   「前用いた   「デ約カート   リプズニュー   じ参加りレンダー    じ知らりレンダー   と知らせ   、お知らせ   、お知らせ   、シスト   、アメー   、アメー   、   、   、   、   、   、   、   、   、   、   、   、   、   、   、   、   、   、   、   、   、   、   、   、   、   、   、   、   、   、   、   、   、   、   、   、   、   、   、   、   、   、   、   、   、   、   、    、   、   、   、   、   、   、   、   、   、   、   、   、   、   、   、   、   、   、   、   、   、   、   、   、   、   、   、   、   、   、   、   、   、   、   、   、   、   、   、   、   、   、   、   、   、                                                                                                    | メインメニュー>目 単 目           My本園に登録する内容を<br>所能と入りに、水へ串           書志信報           タイトル           者 音           出版者           大日の頃沢 読んだ木 、           コメント<br>(1000文<br>予) | ↓<br>1 素 - 1 - 51 - 51 - 51 - 51 - 51 - 51 -                                                     | 100                                       |                                                                                                    |          |   |                                        |
| 14 冬回す 15 単 総 条 15 日 単 総 条 15 日 単 総 条 16 日本 総 条 17 日本 総 条 17 日本 総 条 17 日本 総 条 17 日本 総 条 17 日本 総 条 17 日本 総 条 18 日本 総 条 18                                                                                                    | メインメニュー * 種 単 単       My 本園に登録する内容を<br>情報をしていて、次へ単       雪詰情報       夕イトル       雪 き       出版音       本棚の道沢 ほんだ木 、       コメント<br>(1000文<br>子)                         | ↓<br>1 頁 - 1員 - 21副 → 10/本部品<br>入力します。<br>次でください、<br>選題<br>今男 数 / (智)<br>東京: 今川市谷寺東新<br>2017年12月 | 1.10                                      |                                                                                                    |          |   |                                        |
| NHを広す<br>→ 簡単 使 名<br>) 目しく戻す<br>) 開いく戻す<br>) 新いる良す<br>) 新いる良す<br>> スストリーダーから戻す<br>> スストリーダーから戻す<br>> スストリーダーから戻す<br>) 利用的会<br>> 利益タイトルから戻す<br>) 利用的会<br>> 予約カート<br>) 「利用の会<br>> 予約カート<br>) 「利用の会<br>> 予約カート<br>) 「利用の会<br>> 予約カート<br>) 「利用の会<br>> 予約カート<br>) 「利用の会<br>> 予約カート<br>) 「利用の会<br>) 「利用の会<br>) 「利用の会<br>) 「利用の会<br>) 「利用の会<br>) 「利用の会<br>) 「利用の会<br>) 「利用の会<br>) 「「」」」、<br>) 「」」、<br>) 「」、<br>) 「」」、<br>) 「」」、<br>) 「」」、<br>) 「」、<br>) 「」、<br>) 「」、<br>) 「」」、<br>) 「」」、<br>) 「」、<br>) 「」」、<br>) 「」」、<br>) 「」、<br>) 「」」、<br>) 「」」、<br>) 「」、<br>) 「」、<br>) 「」、<br>) 「」、<br>) 「」、<br>) 「」、<br>) 「」、<br>) 「」、<br>) 「」、<br>) 「」、<br>) 「」、<br>) 「」、<br>) 「」、<br>) 「」、<br>) 「」、<br>) 「」、<br>) 「」、<br>」 「」、<br>) 「」、<br>) 「」、<br>」 「」、<br>) 「」、<br>) 「」、<br>) 「」、<br>) 「」、<br>」 」 」 「」 」<br>) 「」、<br>」 」 」 」 」 」 」 」 」 」 」 | ×インメニュー > 種 単 単     My:4周に登録する内容を<br>備級と入りて、次の<br>書誌情報     タイトル     書 者<br>此紙者     メ番の選択(法んだ本 、)     コメント<br>(1000次<br>予)                                          | ↓<br>大力します。<br>してください、                                                                           | 130                                       |                                                                                                    |          |   |                                        |
| 11を集ます  11 年秋二素  12 日本秋二素  13 日本秋二素  14 日本秋二素  14                                                                                                    | メインメニュー>目 単 目           My本園に登録する内容を<br>所能と入りに、水へ型           書志信報           タイトル           者 音           出版者           本価の選択 読んだ木           コメント<br>(1000文<br>字)   | 武 - 一長 - 5年紀 - ドウィオボゴ<br>入力します。<br>入力します。<br>一 道便<br>今野 敬/(君)<br>東京: 今川香砂寺部所<br>2017年12月<br>- 2  | 10                                        |                                                                                                    |          |   |                                        |
| 14 冬雪ず 15 単 様 素 15 日 単 様 素 16 日本 様 素 17 日本 様 素 17 日本 様 素 17 日本 様 素 17 日本 様 素 17 日本 様 素 17 日本 様 素 17 日本 様 素 17 日本 様 素 17 日本 様 素 18 日本 様 素 18 日本 様 表 18 日本 様 表 18 日本 様 表 18 日本 様 表 18 日本 様 表 18 日本 様 表 18 日本 様 表 18 日本 様 表 18 日本 様 表 18 日本 様 表 18 日本 様 表 18 日本 様 表 18 日本 様 表 18 日本 様 表 18 日本 様 表 18 日本 様 表 18 日本 様 表 18 日本 様 表 18 日本 様 表 18 日本 様 表 18 日本 様 表 18 日本 様 表 18 日本 様 表 18 日本 様 表 18 日本 様 表 18 日本 様 表 18 日本 様 表 18                                                                                                    | メインメニュー * 種 単 単       My 本園に登録する内容を<br>情報をしていて、次へ当       雪詰情報       雪詰情報       タイトル       雪 き       出版音       本島の道訳(読んだ木、、)       コメント<br>(1000文<br>(3))           | (京 - 一覧 - 2時間 - 100水市成<br>入力します。<br>(京 - 内川市市市市 水 (南)<br>東京: 内川市市市市市市<br>2017年12月                | 1.00<br>++>>tuk                           |                                                                                                    |          |   |                                        |
| 料金属す<br>周 単 載 素<br>詳しく保す<br>類から成す<br>新刊会秋から成す<br>ペストリーダーから保す<br>ペストリーダーから保す<br>ごんが本、あつからは1<br>前起会<br>利明明会<br>予約カート<br>サブメニュー<br>回遊館カレンダー<br>よ知らせ一転<br>表示の時<br>こごどもよう                                                                                                    | メインメニュー > 種 単 単           My4週に登録する内容を<br>備務を入力して、効果           書誌情報           夕イトル<br>書 者<br>出版者           本銀の編択(法んだ本 、)           コメント<br>(1000文<br>字)            |                                                                                                  | 130<br>+ tr>tu                            |                                                                                                    | ,        |   |                                        |

本の感想なども入力できます。コメント欄に入力してください。 「読んだ本」に追加登録が完了すると「3.」の画面に戻ります。 引き続き追加登録をする場合は画面上部分に表示されている青字の「メインメニュー」や 「一覧」などをクリックし、資料を呼び出して3~4の処理を行ってください。  ログインした後、メインメニュー左側にある「利用照会」をクリックしてください。
 (パスワードの登録ができていない場合はログインできません。「新規パスワード登録」を 先にすませてください)

| 木津川市立図書館 🕻                   | PPAC<br>Name Public Access Catalog     | 文字サイズの変更 ログイン根<br>本 中 大 ようこそ      | #2<br>様 ログアウト |   |
|------------------------------|----------------------------------------|-----------------------------------|---------------|---|
| PXTXX===                     | ,○簡 単 検 索                              |                                   |               |   |
| 資料を探す                        | メインメニュー                                |                                   |               |   |
| ▶簡単検索                        |                                        |                                   |               |   |
| > 詳しく探す<br>分類から探す            | タイトルと内容説明に含まれるキーワ<br>闇にスペースを入れれば、いくつもの | ードから検索できます。<br>キーワードで検索することができます。 |               |   |
| 2 第119月時から決す<br>2 8119月時から決す | 検索条件                                   |                                   |               | 1 |
| > ベストラーラーから採り                | キーワード                                  | をすべて含む(and)                       |               |   |
| > こんな木、あつめたよ!                | <b>2</b> 8                             | をすべて含む(and) V                     |               |   |
| ▶ 雑誌タイトルから探す                 | 出版年 マ 年 >                              | 4月から マ 年 マ 月まで                    |               |   |
| > 雑誌のジャンルから探す<br>をはmm を      | 所数館 一中央図書館 一加                          |                                   |               |   |
| 利用販売                         | 資料区分 回習書 回始誌 ()                        | A V                               |               |   |
| > 予約カート                      | 資料種別 □一般 □児童 □!                        | 児童絵本   児童紙芝居   一般雑誌   児童雑誌   AV   |               |   |
| ]] サブメニュー                    |                                        | 検索する                              | う検索条件をクリア     |   |
| > 図書館カレンダー                   |                                        |                                   |               |   |
| > お知らせ一覧                     |                                        | HOMEI TOPI こどもよう I                |               |   |
| 表示切替                         |                                        |                                   |               |   |
| > こどもよう                      |                                        |                                   |               |   |

2. ≪利用照会メニュー≫内にある「My 本棚」をクリックしてください。

| 木津川市立図書館                                          | OPAC<br>Driftee Public Access Catalog                          | 文字サイズの変更<br>小 中    | を ログイン情報<br>ようこそ 様                               | לפידעם 🏠     |    |
|---------------------------------------------------|----------------------------------------------------------------|--------------------|--------------------------------------------------|--------------|----|
| 0x1>x==-                                          | ,○利用照会                                                         |                    | « Home                                           | < 前の画面に戻る    |    |
| 資料を探す                                             | メインメニュー »利用照会                                                  |                    |                                                  |              | 20 |
| 9 簡 単 検 索<br>9 詳しく探す<br>19気から探す<br>9 9111111月から探す | あなたの回書館利用状況です。<br>古いバージョンのブラウザをご使用の場合<br>ニュー画面をご利用ください。        | 3、画面が正しく表示されない場    | 巻合がございます。その場合は、ごち                                | の利用照会メ       |    |
| ベストリーダーから探す<br>ベスト予約から探す                          | ■ 利用服会メニュー                                                     |                    | Alm #####SSDE                                    |              |    |
|                                                   | <ul> <li>・貸出中一覧</li> <li>・お気に入り一覧</li> <li>・が気に入り一覧</li> </ul> | X                  | <ul> <li>パスワードの変更</li> <li>Eメールアドレスの変</li> </ul> |              |    |
| 雑誌タイトルから探す                                        | ・読書マラソン                                                        | フ                  | Ψ.                                               |              |    |
| <ul> <li></li></ul>                               | 1 我出状况                                                         |                    | 📲 図書館カレンダー                                       |              |    |
| > 予約カート                                           | NO タイトル                                                        | 返却期限日              | 小城四書館と                                           | 日 イベント       |    |
| サプメニュー                                            | <ol> <li>わくわく I びっくり I かんたん*</li> <li>絵本</li> </ol>            | 手づくり<br>2019/04/04 | <前月                                              | 返却期限日<br>翌月> |    |
| ▶ 図書館カレンダー                                        | 2 カミキィの季節のおりがみ                                                 | 2019/04/04         | 2019年 3月                                         |              |    |
| お知らせ一覧                                            | 3 今日ってどんな日                                                     | 2019/04/09         |                                                  |              |    |
| 表示切林                                              | 4 超図解EXCEL関数パンドブ:                                              | ック 2019/04/10      |                                                  |              |    |
|                                                   | 5 きのうのおひさま、どこにいった                                              | この? 2019/04/14     |                                                  |              |    |
| > こどもよう                                           |                                                                | 他 3件 詳細            |                                                  | 1 2          |    |

3. 「My 本棚」のメニューにかわります。「読んだ本」をクリックしてください。

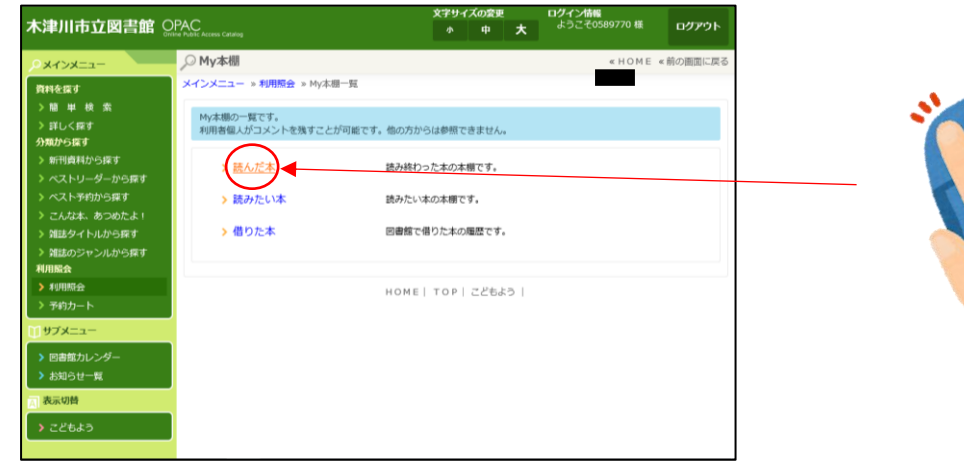

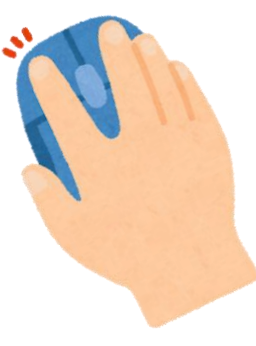

4. 登録されている読んだ本のリストが表示されます。

リストは《書名》《著者名》《出版者》《出版年》《登録日》で並べ替えができます。

| 木津川市立図書館 🤉              | PAC<br>The Public Access Car |                              | <b>文字</b>              | サイズの変更<br>中 | ログイン情報<br>大 <sup>ようこその</sup> | ਊ<br>∣589770 様 | ログアウト   |
|-------------------------|------------------------------|------------------------------|------------------------|-------------|------------------------------|----------------|---------|
| PX7>X==                 | _○ 読んた                       | Ē本                           |                        |             |                              | «HOME «        | 前の画面に戻る |
| 料を探す                    | メインメニ                        | ュー »利用照会 » My本棚一             | <mark>覧</mark> » 読んだ本  |             |                              |                |         |
| 曽 単 検 索<br>洋しく探す        | 読み終れ<br>行いたい                 | ○った本の本棚です。<br>小処理をクリックしてください | Ne.                    |             |                              |                |         |
| MDFO採り<br>新刊資料から探す      | 登録件数                         | [4] (1ページ / 1ページ)            | 前へ   <b>1</b>          | 次へ          | <b>3</b> 8                   | 21.10 V        | 並び替え    |
| ストリーダーから探す<br>スト予約から探す  | 番号                           | タイトル                         | 著者<br>出版者              | 出版年         | 著者名<br>出版者<br>出版年            |                | 削除      |
| んな本、あつめたよ!<br>法タイトルから探す | 1                            | 道標                           | 今野 敏/(著)<br>東京:角川春樹事務所 | 2017/12     | 登绿日<br>2019/03/12            | メントを<br>書く     | 削除      |
| 法のジャンルから探す<br>会         | 2                            | 腦炎                           | 今野 敏/(著)<br>東京:角川春樹事務所 | 2000/09     | 2019/03/12                   | コメントを<br>書く    | 削除      |
| 用照会<br>向力−ト             | з                            | 秋縣                           | 今野 敏/(著)<br>東京:角川春樹事務所 | 2000/04     | 2019/03/12                   | コメントを<br>書く    | 削除      |
| -בבא                    | 4                            | 最前線                          | 今野 敏/(著)<br>東京:角川春樹事務所 | 2002/06     | 2019/03/12                   | コメントを<br>書く    | 削除      |
| き書館カレンダー                |                              |                              | 前の画                    | 面に戻る        |                              |                |         |
| 5月9日一覧                  | 登録件書                         | 枚【4】(1ページ / 1ページ)            | 前へ   <b>1</b>          | 次へ          |                              |                |         |
| こどもよう                   |                              |                              | HOME   TO              | ▶│ こどもよ     | 5 I                          |                |         |

この画面でもコメント入力ができます。「コメントを書く」をクリックすると画面がかわり コメントを書くことができます。画面下の「変更」をクリックするとこの画面に戻ります。

読んだ本の登録・確認終了